### Рецензирование в MS Word

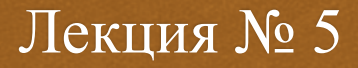

(%

### Рецензирование

Рецензирование – это возможность редактирования документа несколькими пользователями.

Все команды находятся на вкладке «Рецензирование».

### Команды рецензирования

**Примечание**;

**«**Исправления;

- Возможность согласиться или отклонить исправление;
- Возможность отобразить документ в различных режимах исправлений;
- Возможность сравнить различные редакции документа;
- Защита от изменений.

## Внесение в документ примечаний и исправлений

### Примечание

Примечания используются для того, чтобы оставить комментарий к тексту.

Для того, чтобы оставить примечание нужно выделить текст, нажать кнопку «Создать примечание» и добавить свой комментарий к выделенному фрагменту.

Примечания располагаются в выносках, которые по умолчанию размещены на правом поле документа. Если примечания менялись несколькими пользователями, то они помечаются разными цветами. Авторство того или иного примечания всегда видно на экране

# Пример примечания

« <u>Создать нескольких своих примечаний в документе.</u>

«<u>Просмотреть примечание в тексте.</u>

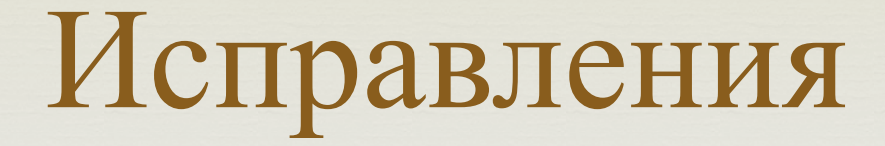

Исправления в тексте бывают двух типов: Форматирование текста; Адобавления с удалениями.

#### Отслеживание исправления

Отслеживание исправлений включается нажатием на кнопку «Исправления».

В нем Word показывает все вставки и удаления, а также изменения в форматировании документа.

«Исправления» содержит следующие команды:

- > Сам режим «Исправления»;
- «Параметры исправлений», где можно настроить вид правок – цвета, типы линий, разметку документа;
- «Сменить пользователя», где можно задать ФИО пользователя.

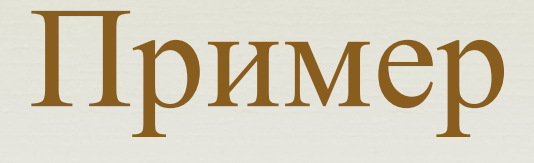

Открыть документ и включить режим отображения исправлений;

- ОЗ Удалить какой-нибудь абзац;
- **ОВ** Исправить какое-нибудь слово;
- Переформатировать абзац;
- 📿 Просмотреть команды «Исправления»

### Исправления

По умолчанию отображается как оригинальный документ, так и исправленный. Это может затруднить чтение документа. Поэтому существуют следующие режимы отображения документа:

- «Измененный документ: показать исправления» открывает список всех возможных исправлений;
- ✤ «Измененный документ» исправления не показаны;
- «Исходный документ: показать исправления» все исправления и замечания отображаются в виде выносок;
- «Исходный документ».

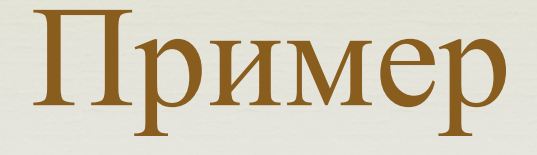

Просмотреть все режимы исправления на открытом документе.

### Показать исправления

Кнопка «Показать исправления» открывает список всех возможных исправлений, которые Word показывает по умолчанию. Содержит следующие исправления:

- 1. Примечания;
- 2. Рукописные примечания;
- 3. Добавления и удаления;
- 4. Форматирование;
- 5. Выделение области исправлений;
- 6. Выноски
- 7. Выделение обновлений.

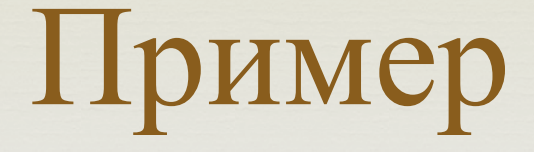

Убрать отображение некоторых элементов исправления;

Изучить различные элементы отображения в выносках

## Согласиться или отклонить примечание или исправление

#### Согласиться с примечанием

Для навигации по примечаниям есть «Следующее примечание» или «Предыдущее примечание».

Выбирая этот пункт, вы никогда не собьетесь и сделаете все по порядку: ускоряется перемещение по документу и снижается вероятность пропустить что-то важное.

Если вы согласны с примечанием, то вы просто выполняете, то что написано.

#### Ответить или удалить примечание

Для ответа на примечание нужно щелкнуть на примечании, а затем нажать кнопку «Создать примечание» на панели. В этом случае Microsoft Word четко обозначает связь между примечаниями.

Не требующие ответа комментарии можно удалить, используя соответствующий пункт в контекстном меню примечания или расположенную на ленте кнопку «Удалить», с помощью которой можно удалить и все примечания сразу.

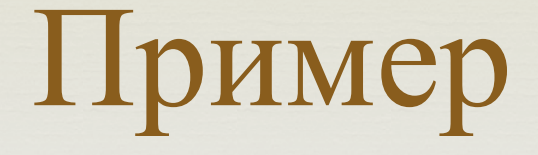

Открыть файл и просмотреть примечания. Ответить на них.

# Согласиться или отклонить исправление

Для того, чтобы оценить объем внесенных исправлений есть «область проверки».

Работа с изменениями в тексте ведется по аналогии с примечаниями – можно осуществлять навигацию от одного исправления к другому с помощью кнопок «Назад» и «Далее».

Отличие заключается в том, что исправления можно принимать и отклонять.

Кнопки «Принять» и «Отклонить» делают чуть больше, чем уместилось в их краткие названия.

### Кнопка «Принять»

- Кнопка «Принять» имеет следующие возможности:
- Принять и перейти к следующему;
- Принять исправление;
- **Применить все отображаемые исправления**;

### Кнопка «Отклонить»

Кнопка «Отклонить» имеет следующие возможности: Отклонить и перейти к следующему; Отказаться от исправления; Отклонить все отображаемые исправления; Отклонить все изменения в документе.

### Сравнить две редакции

Нажать на кнопку «Сравнить», далее программа предложит вам указать на два файла, которые вы желаете сравнить между собой. Выберите файл со своим первоначальным текстом и новый файл, полученный после согласования. Загрузив их, Word развернет перед вами сразу несколько окон:

- 📿 сверху справа будет исходный документ,
- 📿 снизу справа измененный,
- а в центре виртуальный документ, включающий в себя все изменения, произведенные над документом;
- слева панель со статистикой и списком изменений.

Внимание! При сравнении двух документов редактировать можно только текст в центральном окне.

### Защита от изменений

Если вы хотите, чтобы никто, кроме вас, не смог внести изменения в документ, то вам поможет панель «Защитить».

После нажатия на кнопку «Защитить документ» у правого края окна появляется вертикальная панель «Ограничить форматирование».

#### Панель «Ограничить форматирование

Содержит следующие команды: С Ограничения на форматирование; Ограничения на редактирование; Включить защиту.